## Introduction to Proteogenomics Dr. Sanjeeva Srivastava Dr. Bing Zhang Department of Biosciences and Bioengineering Baylor College of Medicine Indian Institute of Technology, Bombay

## Lecture – 58 Linked Omics (Part I)

Welcome to MOOC course on Introduction to Protoegenomics. In the previous lectures, we have learnt about how data is generated from various omics technologies. The amount of data is very huge and it is very challenging to make meaningful insights from the big datasets. To understand the mechanisms at multiple levels data visualization tools make the job easier.

For example, a tool can help a researcher find the correlation between a gene with its mRNA or protein or even micro RNA. In today's lecture, we will take a look at Linked Omics which is an online tool that helps in visualization and correlation of multi omics data set. So, let us welcome Dr. Bing Zhang for today's lecture.

(Refer Slide Time: 01:19)

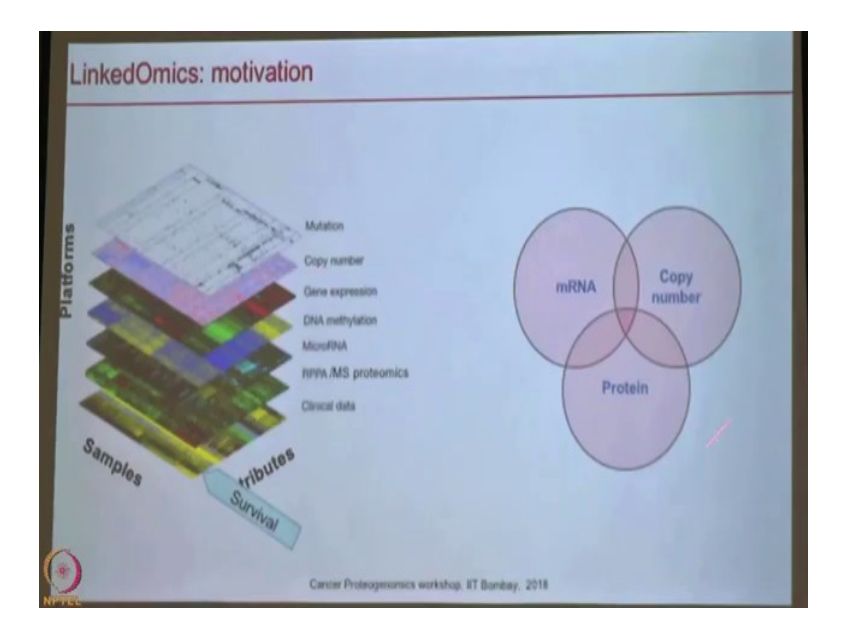

So, first I will just give you a brief introduction to the motivation and the basic functions in linked omics what we can do there. So, this is the tool basically you try to bring the data and the tool together like WebGestalt and it is just the tool right you have to provide you your

own data about results in order to do analysis. But here I think the motivation for this project is that in recent studies makes the TCGA and CPTAC has produced a huge amount of data, and for us especially and for some of you who are work in the cancer area, and this provide very important resource for us to explore. But for ordinary biologists who do not know how to program it is not easy to get access to the data and also do the analysis.

What we want to do here is to try to develop tools centered around this data resource and then allow everyone to access and use a data. So, then the question is of course, with, so the huge amount of data you can do a lot of sense right, but we are asking what are the most typical questions like biologists will want to ask about this data set.

Of course, one question a lot of people are interesting is about survival. Let us say if you have survival data and then you of course, want to ask and it maybe which mRNA associated with survival and also maybe you also want to do the analysis that is a copy number want see any copy number change associated with survival or you can also do this as the protein level to say which protein chains associated with survival.

So, you can do this analysis separately, but sometimes we also want to compare the results maybe you want to prioritise some macros and then you want to say do I see RNA genes that are commonly associated with survival at different omics level , meaning copy number change RNA and the protein all associated with survival, right. Of course, you might be able to identify some unique sense, make gene whose protein is associated with survival, but mRNA and the protein are not.

(Refer Slide Time: 03:52)

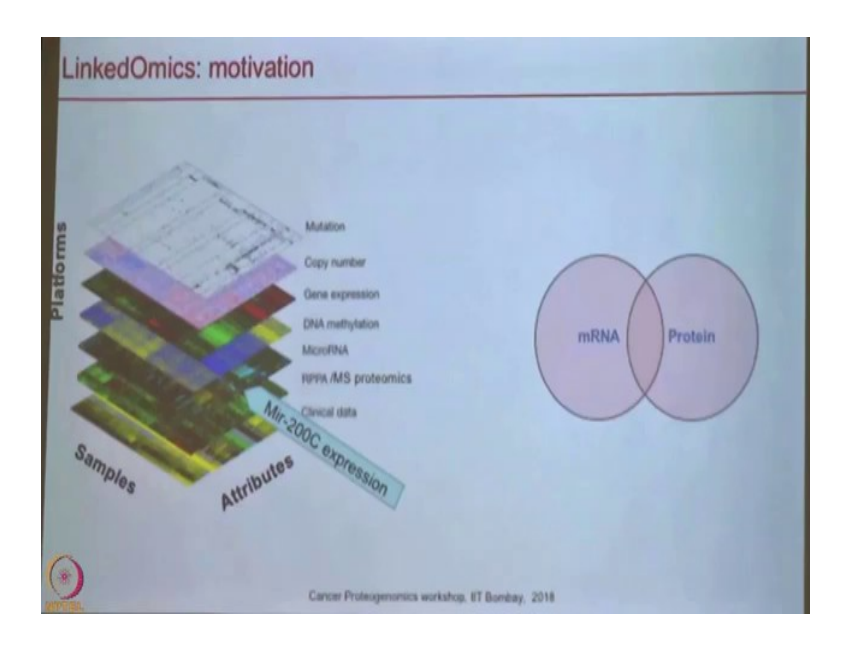

And the not only survival, and if you are interested in the biology, let us say if even if you are not interested in cancer, but you are interesting a particular microRNA let us say microRNA200C and then you want to see what are the target genes of micro RNA 200C, right.

We know micro RNA might inhibit gene expression through mRNA decayor inhibit translation right, then we can correlate the micro RNA expression with mRNA always protein and this can give us protein. So, mRNAs that are negatively correlated with micro RNA and those could be the potential candidate for targets of the micro RNA.

(Refer Slide Time: 04:42)

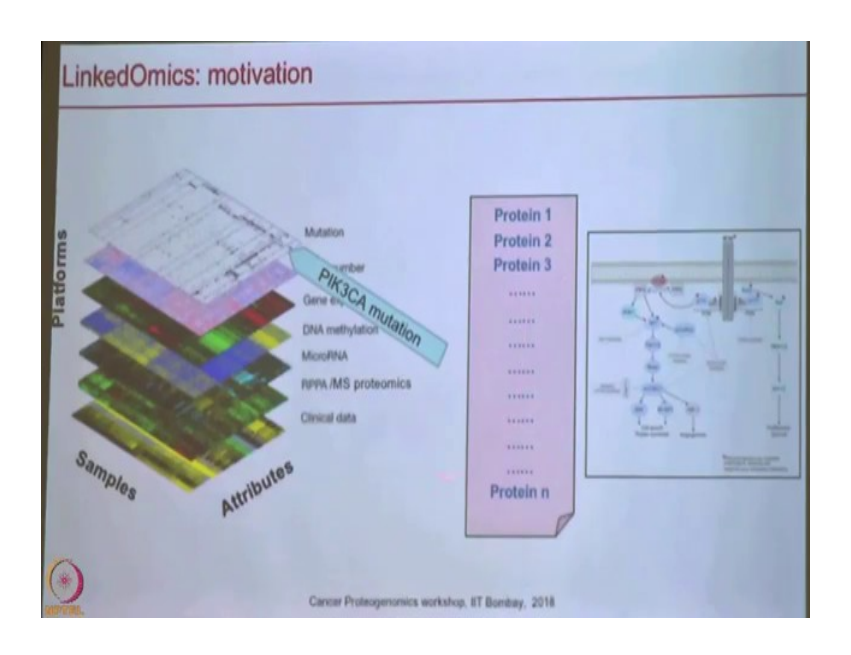

And then you might be interested in a mutation. Let us say PIK3CA mutation and then you may want to see: what is transcriptomic or proteomic consequence of the mutation, right. Let us say we have this mutation maybe we want to ask in the proteome or even the phosphoproteome, which changes are associated with this mutation.

And of course, for all these analysis we end up with a list of genes or some statistical analysis results and then we also need to convert this to pathway and the network and understanding, and then we need to do some pathway that enrichment analysis. This type of turn to better understands the results.

(Refer Slide Time: 05:33)

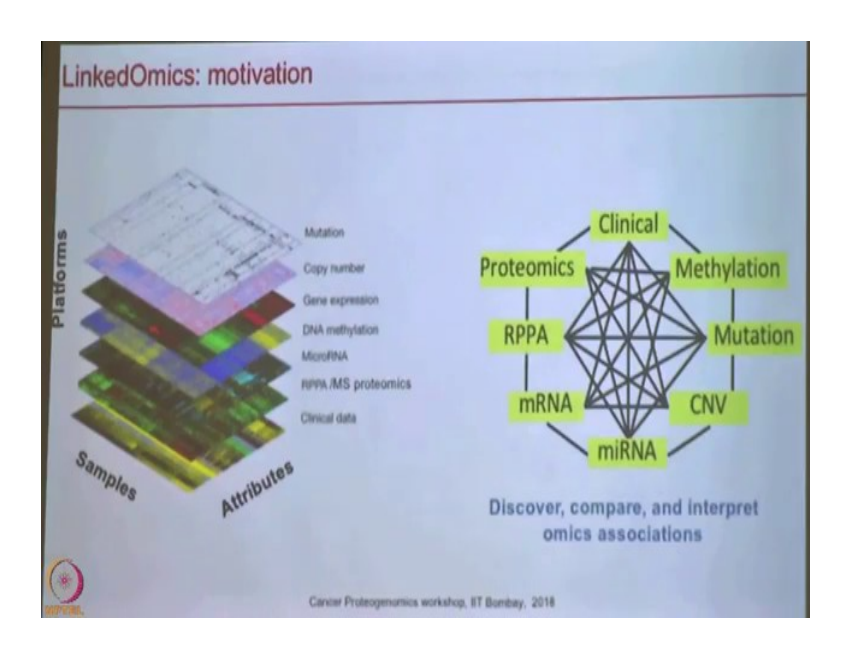

So, together and we want to build a tool that can help users to use this data to discover compare and the interpret omics associations. So, you can start with any of this omics platforms or from the phenotype and then you can get, get connected to any other platforms, let us go, and then you can also compare your results across cancer types or across platforms.

(Refer Slide Time: 06:05)

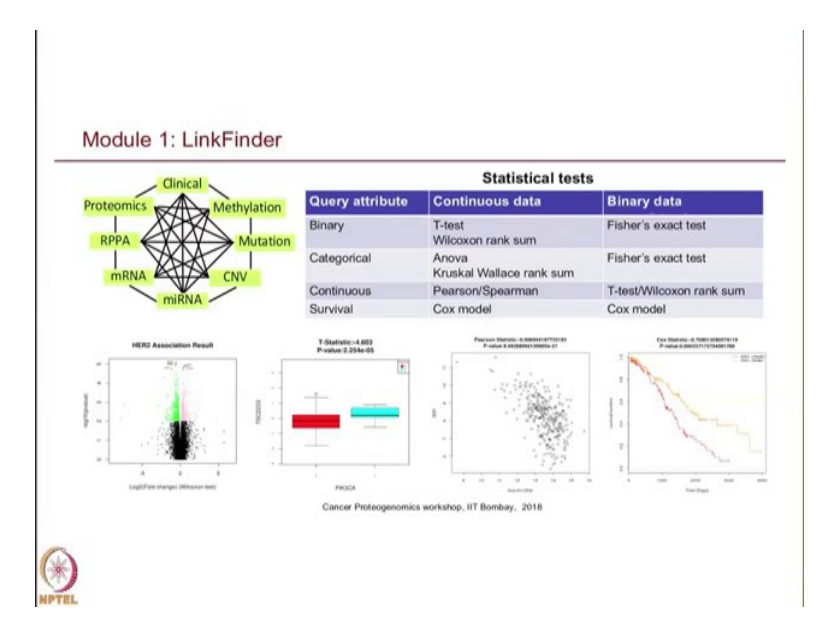

So, in order to do that, we develop the 3 modules in the system to do this. First, is called the link finder. So, basically from any of the attribute you are interested in, like we said it could be survival or microRNA a expression or any gene expression or protein expression or

mutation and depending on the and then you want to compare it which is the other space meaning. For example, mutation against phospho phosphorylation or phosphoproteome or micro RNA against the proteome or a transcriptome right and then depending on the data type in your query attribute and also in your target space search space and you have to choose great statistical test in order to do the analysis.

I think Dr. Mani already talked about many of these tests and for what type of data you should we use which type of statistical test. But this provides a basic summary like if you have binary as your query dataset and then your search space is continuous then you use a T-test or Wilcoxon test one of them is parametric and data is non-parametric.

If both query and the target are binary then you use Fisher's exact test. So, but if you interest in survival as query and for continuous data you use cox model to do the analysis, but all these tests have already been implemented in a linked omics. So, you can just pick the right and or the system actually can help you to recommend the right test for you to do the analysis.

And after you do that without to do the analysis, you can get your overall result as a volcano plot. Here you have the effect size or for example, the t statistic on the x axis and the minus log p values and the y axis the volcano plot, show you the results and then for individual genes you have the differential results or correlation results or survival result showing us different types of plots.

(Refer Slide Time: 08:36)

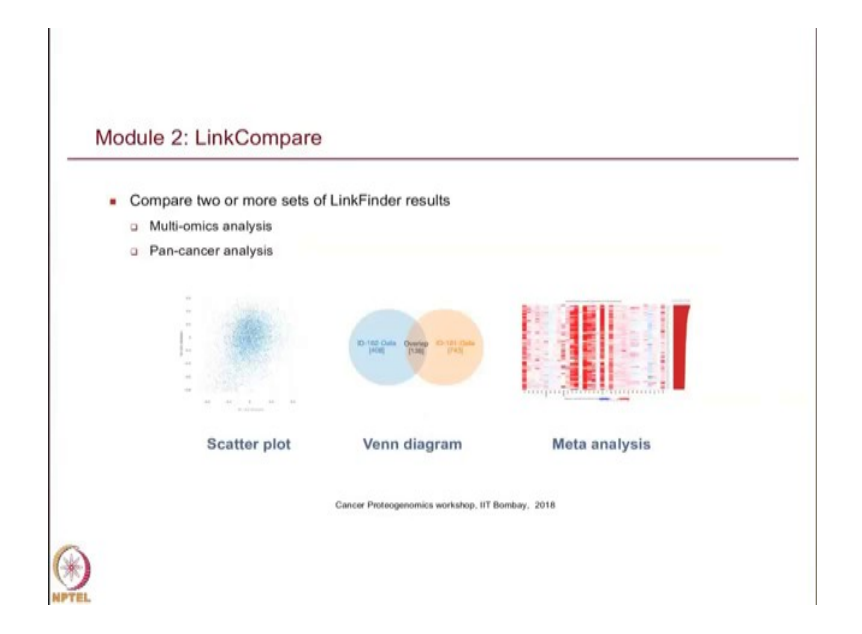

And then for link compare; basically, it can give you some visualisation to compare the results from multi-omics studies or from the pan cancer studies. For example, if you have mRNA or the transcriptome correlated to microRNA200C and also the proteome also correlated to the 200C, you can have a scatter plot to compare the result or you can have after you have some significant the genes you can use Venn diagram to compare or you can you if you have lets say survival results for many cancer types and then you can use a meta analysis to compare the results.

(Refer Slide Time: 09:26)

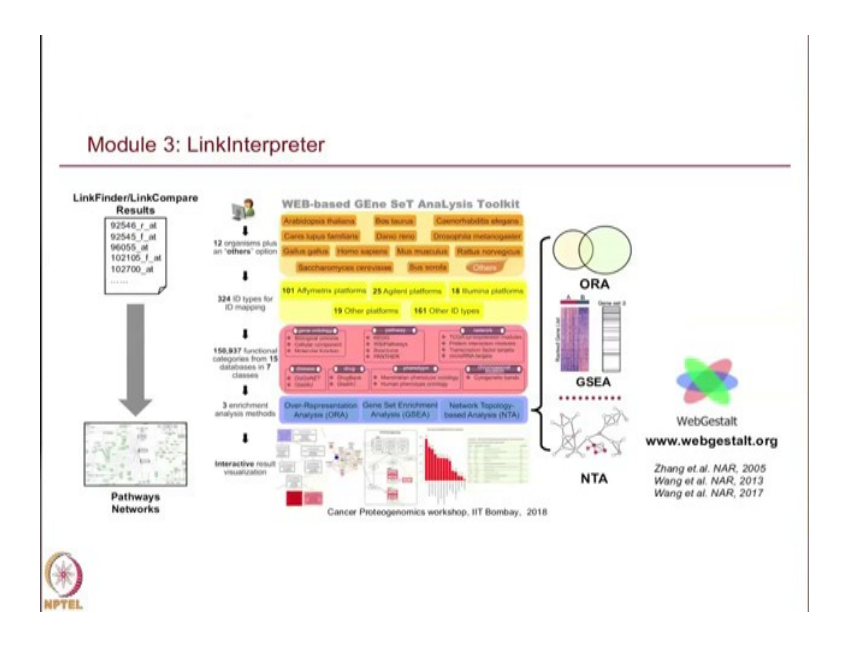

And, the link interpret the part is easy to understand now because basically values in the WebGestalt to the link interpreter.

## (Refer Slide Time: 09:37)

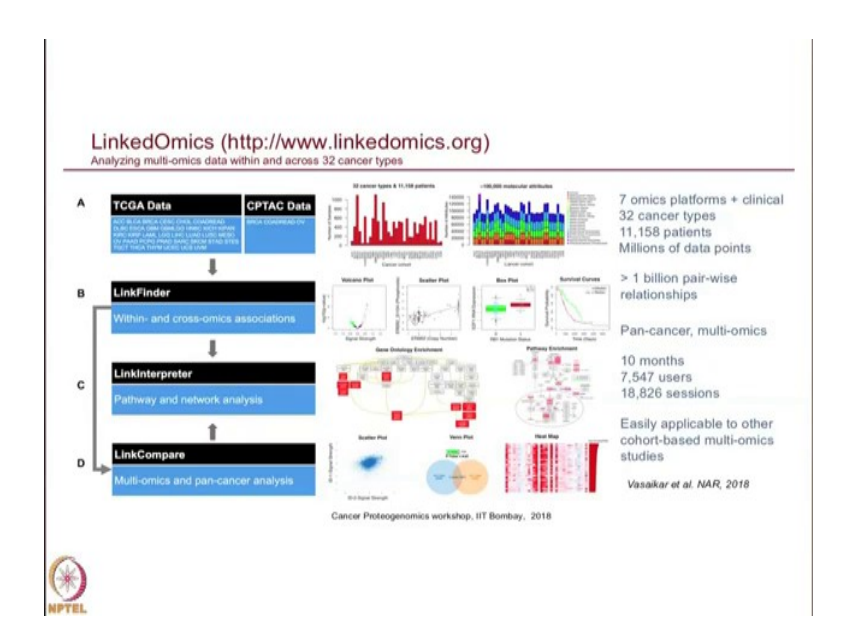

So, this is an overview of the system. It has the data from TCGA and CPTAC and then it used link finder to identify starting from one query attribute could be survival or microRNA expression or mutation or anything we are interested in and then you define a search space and then you get some results here, and the results can be visualised and then you can compare results across different the platforms or across different cancer types using this visualisation or data analysis. And, then the results from this tool can be used as input to an interpreter to generate the pathway level results.

We are going to use the ovarian cancer survival related genes as an example. So, the idea is that ovarian cancer has been studied by both TCGA and the CPTAC, right. And then from say TCGA we have copy number data, we have RNAseq data and the from CPTAC we have proteomics data and then we want to ask this question which genes are correlated with poor prognosis in ovarian cancer and based on all the copy number and mRNA and the protein it is an interesting question, but it is not that easy.

I mean, if you want to do it by yourself you first have to download the data from the TCGA and then you have to learn R to the associate survival analysis and then you have, so basically, there are not options you need to do in order to achieve this. But with the linked omics you can do this actually in probably just 20 minutes of course, without the traffic, internet traffic.

## (Refer Slide Time: 11:47)

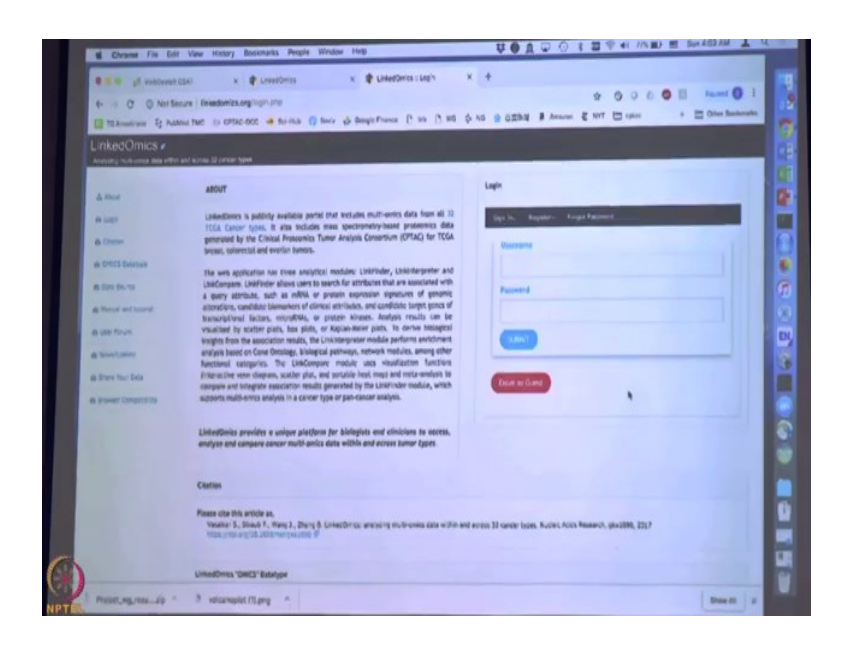

So, let us just go to the website. If you just Google linked omics and then you should be able to find this website. If you go to the website there are two options you can enter as a guest or you can register for an account. You can do any of those analysis without registration, it is free, the registration is also free, but the beauty of getting registered is that you can save your result in the database.

So, next time when you come back you do not have to repeat your analysis. For example, if you do analysis today you have account and the next time you are just logging and the all your results will be saved in the system. But if you just do as guest the results will only be good for today and the next time you come back you do have to repeat everything. So, it is up to you can either register now, or later if we want to make it easier today you can just enter as guest. (Refer Slide Time: 12:58)

| · ANDORRAN P                                                               | x 🛊 LoketOnitz                                                                                                    | × 🕸 LinkedOmics                                                      | × +                                                                                             |                                                                                                    |
|----------------------------------------------------------------------------|----------------------------------------------------------------------------------------------------|----------------------------------------------------------------------|-------------------------------------------------------------------------------------------------|----------------------------------------------------------------------------------------------------|
| 6- 1 C () Not Sec.29                                                       | Takedomics.org/cdmin.php                                                                                                    |                                                                      | * 000                                                                                           | G [] Pastel () [                                                                                                |
| The American St Ratio I                                                    | Ne in cente act a suita O                                                                                                    | Barle de Bargie France C 10 C                                        | 900 (\$ NG (\$ 02783) & Amazon (\$ NYT () take                                                  | * 🛅 Other Basketarika                                                                                           |
| a manual of second                                                         |                                                                                                    |                                                                      |                                                                                                 | The second second second second second second second second second second second second second second second se |
| inkedOmics                                                                 |                                                                                                    |                                                                      |                                                                                                 |                                                                                                    |
| hipsong najburing pagamental a                                             | kjoles 12 čelnice Spee                                                                                                    |                                                                      |                                                                                                 |                                                                                                    |
| New Add/s20                                                                | STRA-S Select                                                                                                    | AUT-2 Search ETE-3 Search                                            | STEP-4 Enget STEP-5 Mathad                                                                      |                                                                                                    |
| · Bolet berch susaer, for                                                  | Contraction of the second second seco |                                                                      |                                                                                                 |                                                                                                    |
| + Benet Scentre Porovillan                                                 | Fight Salet Oversteiner                                                                                                    |                                                                      | Deers                                                                                           |                                                                                                    |
| (serveral)                                                                 |                                                                                                    |                                                                      | a C Instant I                                                                                   |                                                                                                    |
| en. 1953                                                                   | The second second second                                                                                                    | Canter Tage                                                          | TODA LAVE                                                                                       | 2                                                                                                    |
| <ul> <li>Servers na que datases, for<br/>que mitiga inaproporte</li> </ul> | And short repairs (ABC)                                                                                                    |                                                                      | 10 100A 407                                                                                     |                                                                                                    |
| (RWsee) detelope                                                           | Approximation and on a MCCI                                                                                                    |                                                                      | 1000,000                                                                                        |                                                                                                    |
| + CHA BLEFUT BUILD                                                         | Barger ymbelie oerutores (RCA)                                                                                                    |                                                                      | 100 BOA                                                                                         |                                                                                                    |
| And your line. In                                                          | Bran Lover Crede Chone (105)                                                                                                    |                                                                      | 1004,100                                                                                        |                                                                                                    |
|                                                                            | Read Investig services (INCA)                                                                                                    |                                                                      | RODUMEN                                                                                         | -                                                                                                    |
| classes                                                                    | abouting 1 to 2 of 42 or them                                                                                                    |                                                                      | Teriza 2 2 3 4 8 8 Net                                                                          |                                                                                                    |
|                                                                            |                                                                                                    |                                                                      |                                                                                                 |                                                                                                    |
|                                                                            | Abhemistions                                                                                                    |                                                                      |                                                                                                 |                                                                                                    |
|                                                                            | Bulload Publics (FB) Fast Horset                                                                                                    | Manager Constants Michael System Garrante<br>Business Constru        | JALLELANS HEATS STANDY CHARGE IN BUSIES                                                         |                                                                                                    |
|                                                                            | Big-balow Report University/University of<br>Intelligible                                                                                                    | NOAMO Actional                                                       | PRAL-Pauls Redoved hasked Later                                                                 |                                                                                                    |
|                                                                            | L'R. LYWEY I'M THE CAN'N                                                                                                    | VE-Wednetr Linksonly                                                 | multile Manhagers Linux by School of Multiple                                                   |                                                                                                    |
|                                                                            | Circlinicitate                                                                                                    | SAL HOL BUTTINE GARANTE ADALATE BIOLAT.<br>Decomposition             | Salas (Lurino DA Is                                                                             |                                                                                                    |
|                                                                            | Hiles TEA-Surray Alles 201 MA                                                                                                    | HE INFORMATION STREET, WHAT DRAWNING                                 | NDA 10754/22 Anderson Reserve Prace Protein Ayray Core                                          |                                                                                                    |
|                                                                            | Manufi Surana Intrust Aurean (SM)<br>Manufacture (P                                                                                                    | Komutti Kurinia Infesirin Human Dish.<br>Meligilaran 180             | Diser from G lauto LC MIM I fand                                                                |                                                                                                    |
|                                                                            | SA* 8.0-Adjunctio Descrip-Mills Human (DA*<br>Tempi Li                                                                                                    | Water Training CPD Distance was up 45945<br>1940                     | Vega & Officer, Twens UTO Disting Vega & Twens & Exactlys hybrid Dusting read U.C. MEXAS (Hand) | 614                                                                                                    |
|                                                                            | Be not have use a Charge and First-1. It was as using it<br>music in months. <sup>14</sup> effect framing more and observations                                                                                                    | for Art audio de Valles Ar vicemen à Valet Auf dus<br>Alaphan Ionaia | nin "Man" wer adulaan "Aphrona" Eid och "Albern" ad (Deriveba acco "M                           | nduniy                                                                                                    |

So, if you enter as guest or if you register and come here and at the back, so basically on the left it shows you and if you click on the new and I see a space create perform a new analysis and this shows you the multiple steps that you need to do in order to perform an analysis. And, if you can you can on the analyse the results, so, basically this will show you all the results you have generated so far right.

(Refer Slide Time: 13:24)

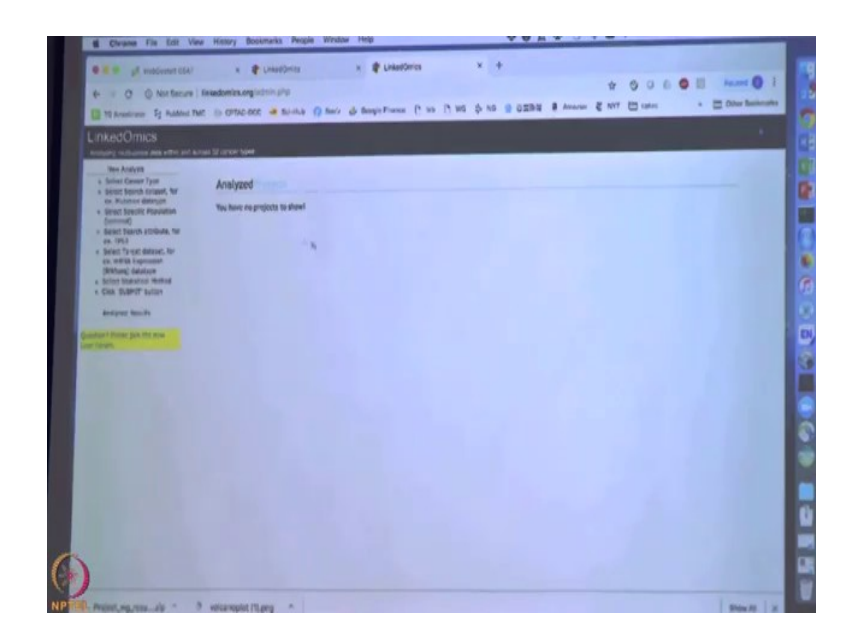

But of course, as a guest user or new user you do not have any results, but assuming next time if you would have a you are registered user you have some results. When you are log in next time you should be able to see some results here.

(Refer Slide Time: 13:45)

| 0                                                             |                     | · # Linked             | lerits .                        | х                           | *0       | HHOmica      |          | ×          | +       |         |               |                                                                                                    |          |                      |
|---------------------------------------------------------------|---------------------|------------------------|---------------------------------|-----------------------------|----------|--------------|----------|------------|---------|---------|---------------|----------------------------------------------------------------------------------------------------|----------|----------------------|
| 4 C A Nor Becars                                              | Intedoric           | s.orgindrin pr         |                                 |                             |          |              |          |            |         |         |               | 4 00000                                                                                                    | . 791.5  | - 0                  |
| The American St Addres Th                                     | NC 15 071           |                        |                                 |                             | large Fr | ente P       | 10 01    | 10 \$ N    |         | 0274    | B American    | E NAT 🖾 Option 🔹                                                                                                    | 0 0 N    | a Basherur           |
| LinkertÖmics                                                  |                     |                        |                                 |                             |          |              |          |            |         |         |               |                                                                                                    |          |                      |
| Analogical continues and a set of the and a                   |                     | 1994                   |                                 |                             |          |              |          |            |         |         |               |                                                                                                    |          |                      |
| Ver Andres<br>+ Select Cases Type<br>+ Secut Secut scass, for | Associ              | ation Result           |                                 |                             |          |              |          |            |         |         |               |                                                                                                    |          |                      |
| ex. Museum detroger<br>+ Select Specific Population           | Own D               | ment that a first work |                                 |                             |          |              |          |            |         |         |               |                                                                                                    |          |                      |
| (tommed) = Secret Secret attrave, for                         | Passe in<br>Share a | R COLLEG               | nia namingi                     |                             |          |              |          |            |         |         |               | Sentch: survive                                                                                                    |          |                      |
| es. 1952<br>+ Seret Torget delaret, for                       | Van Qi              | area C darect          | 0                               |                             |          |              |          | bare       |         |         |               |                                                                                                    | Q Buma ( | Nay We               |
| en militä Expressen<br>(Richard) Galation                     |                     |                        |                                 | 6.74                        |          |              |          |            |         |         |               |                                                                                                    |          |                      |
| · Second Statistical Method                                   |                     |                        | dutator 5                       | anys cohor                  |          |              | Puller   |            | inends  | Anapara | Pipeline      | Barryn etse                                                                                                    | Georgeon | 2775<br>80.91<br>607 |
| Analyses Amounts                                              |                     |                        | Saret y                         |                             |          | Date         | Over     | 1.092516   |         | Grist   | Fairtes       | Palanta State                                                                                                    |          |                      |
|                                                               |                     | •                      | Report 1                        | DISA, DISADA                | IN DAE   | Paters       | -        | 2-480719   | w       | 0em     | CDAP Linesand | Manyania and Address This                                                                                                    |          |                      |
| Quantum? Prime Son Me Ana<br>Low Tonian                       |                     |                        |                                 |                             |          |              |          |            |         |         |               | Overap of Bangins - (80) 50-52870                                                                                                    |          |                      |
|                                                               |                     |                        | Dummur N                        | Butter Banet Campenan wayse |          |              |          |            |         |         |               |                                                                                                    |          |                      |
|                                                               |                     |                        |                                 | 615                         |          |              |          |            |         |         |               |                                                                                                    |          |                      |
|                                                               |                     |                        | Deterret                        | Sample                      | -        | Enta<br>Tuza | nation 2 |            | enes he | -       | queiru .      | Bangia stas                                                                                                    |          |                      |
|                                                               |                     |                        | death                           | IELA OV                     | -        | Orea         | -        |            | L.      | -       | erten         | Abhairment same                                                                                                    | £        | 27.14                |
|                                                               |                     | 0                      | Inger                           | -                           |          | -            |          |            |         |         |               | Interim a Annual Value                                                                                                    | Cristen  | CHE                  |
|                                                               |                     |                        | entant                          | ices/cer                    | ~        |              |          |            |         |         |               | Andread Andread and a state of the second and second and second an |          |                      |
|                                                               |                     |                        | Bundier Return Companier autors |                             |          |              |          |            |         |         |               |                                                                                                    |          |                      |
|                                                               |                     |                        |                                 |                             |          |              |          |            |         |         |               |                                                                                                    |          |                      |
|                                                               |                     |                        | -                               | Seret.                      |          |              | -        | States -   |         | Andrew  | -             | -                                                                                                    |          |                      |
|                                                               |                     |                        |                                 | enat                        |          |              |          |            |         | -       | -             | and the second second s |          |                      |
|                                                               | 0                   |                        | enter                           | 1064,0                      | - 10     | Circu        | Creat    | 01-08-00 T |         | Creat   | Fishess       | Palariti Str.                                                                                                    | Complete | HINK!                |
|                                                               |                     |                        | Terpel dataset                  | 105A (P                     |          | 1014         | Brits.   | 01050214   |         | Oars    | Fortuna, DI   | ITC2 AUGUST 2175 Paters 579                                                                                                    |          |                      |

For example, this is my account and all my analysed results are saved here. So, I have a lot of analysis already performed.

(Refer Slide Time: 13:53)

| Chrone Fin Edit View        | w History Bookmarks                | People Window Help                                      | V V A V V V V                                                                                                    |
|-----------------------------|------------------------------------|---------------------------------------------------------|----------------------------------------------------------------------------------------------------|
|                             |                                    | an x # United                                           | nta x +                                                                                                    |
|                             |                                    |                                                         | 1 0 0 0 0 0 0 Passed (                                                                                                    |
| TO Anastruity 52 Audules To | e is orne-ace a fai                | etus () teniz de Bengie France<br>annen 1004, bitch und | (* 10 (*) 10 (* 10 2 (2.25)) 2 (2.25)) 2 (* 10000 € 1017 (* 10000 * 10000 * 10000** * 10000** * 10000** * 10000** * 10000** * 10000** * 10000** * 10000** * 10000** * 10000*** * 10000******** |
|                             |                                    | Reget desset TODA, BRCA USC                             | Nohany Hilling C12020310 Di Gerey Frishway RODH Just Peters 1013                                                                                                    |
|                             |                                    |                                                         | Overlag of Services - (1755): 80-1759-953                                                                                                    |
|                             |                                    | Derivice Rebod                                          | Sponener Curvhillen ted                                                                                                    |
|                             |                                    | a 0.405                                                 |                                                                                                    |
|                             |                                    | Dessent Sample Institute                                | e Delle Publice Date Institute Analysis Papeline Sample sian                                                                                                    |
|                             |                                    | Beauth TOGA LANL LAG                                    | Refiner Address 44040214 BI Gers Freihum RSD4.Lu2 AmindreARD, Palminist75 Danualis 192                                                                                                    |
|                             |                                    | Regel dosses TODA LAM, UNC                              | Forkers Midel 04052518 BI Gere Trefere RSDA ku2 Aboute 1945 Aboute 1945                                                                                                    |
|                             |                                    |                                                         | Dwile of Sanjies + (175) 53 173173 173                                                                                                    |
|                             |                                    | Ensided Belled                                          | Pearson Constature real                                                                                                    |
|                             |                                    | a nas                                                   |                                                                                                    |
|                             |                                    | Datarret unbart institute in                            | yer Patien Deis Institute West Pastins Barryte ens                                                                                                    |
|                             | 0 0                                | Bearsh TOGA BRCA DI B                                   | Protection Operant 1910/02/14 Bi Carle COMP (71/MQ Unitweld, aug Tarte Company 101) Designed 102                                                                                                    |
|                             |                                    | Segal TOSA, MICA & P                                    | National Global GLOSSOP4 DI Gere COMPUTING, Universiting Rolling, R. Advances (FE), Universities, State                                                                                                    |
|                             |                                    |                                                         | Overlag of Samples # (105) 52 105112.105                                                                                                    |
|                             |                                    | Indeficer Medical Pro                                   | Nearest Constation and                                                                                                    |
|                             | Consum                             |                                                         |                                                                                                    |
|                             | Showing 1 to 5 of 101 cm           | ies .                                                   | Previous 1 2 3 4 5 21 Next                                                                                                    |
|                             |                                    |                                                         |                                                                                                    |
|                             |                                    |                                                         |                                                                                                    |
|                             | James 10 Harrison                  | •                                                       | Land December of December of                                                                                                    |
|                             | Bear O Contract                    | 0 . Man - 1 -                                           | 2 Obert 10 C Barry 10 C                                                                                                    |
|                             |                                    | veita.                                                  |                                                                                                    |
| the transmission and        |                                    |                                                         | Parta Nat                                                                                                    |
| many and the state of the   | and the second state of the second |                                                         |                                                                                                    |

So, I just the click on this and I can retrieve the result already; so, but for you guys you do not have the results.

(Refer Slide Time: 14:03)

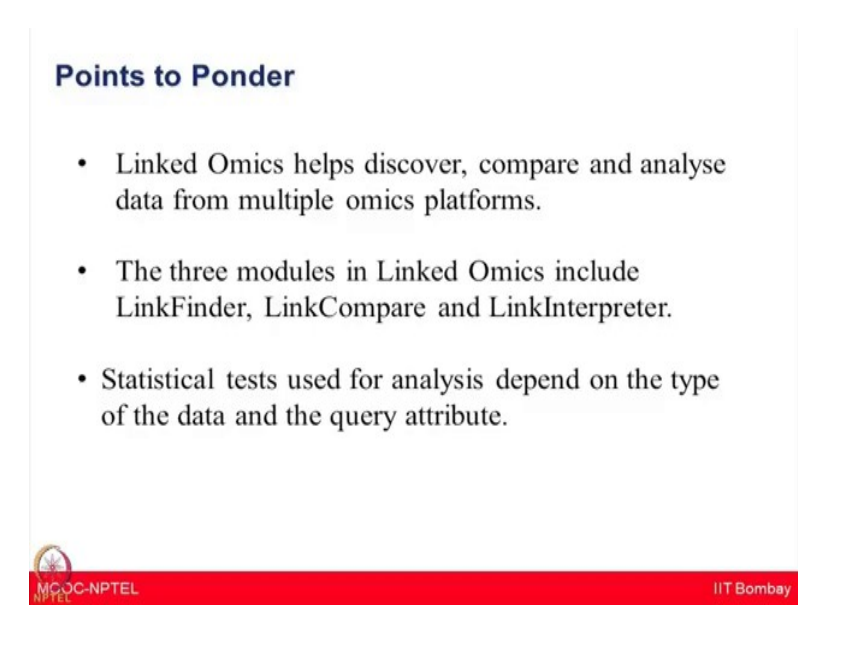

I hope today you have learnt that linked omics comprises of three modules, module one link finder which helps in comparing data from two attributes. For survival studies the cox model statistics can be used and it is very widely used in many publications. Module two consists of link compare.

This helps in comparing two or more data sets from the module link finder. Module 3 consist of link interpreter which makes use of web just start to interpret data from the modules 1 and module 2. In the next lecture, Dr. Bing Zhang we will continue the hands-on session on use of linked omics.

Thank you.